|                                |                                                                                                    |                                                                                                    |                                                                                                    |                                                                                                    | Enter Search                                                                                                    |                                                                                              |  |  |
|--------------------------------|----------------------------------------------------------------------------------------------------|----------------------------------------------------------------------------------------------------|----------------------------------------------------------------------------------------------------|----------------------------------------------------------------------------------------------------|----------------------------------------------------------------------------------------------------|----------------------------------------------------------------------------------------------|--|--|
| At the heart of the            | he îmage-u                                                                                                    |                                                                                                    |                                                                                                    |                                                                                                    |                                                                                                    |                                                                                              |  |  |
| Answers Ask                    | a Question <sup>⊾</sup> <sup>▲</sup> My St                                                                                                    | uff 🐂                                                                                                    |                                                                                                    |                                                                                                    | Logi                                                                                                    | n Hel                                                                                        |  |  |
| Digital S                      | by Product 🚯                                                                                                    | Search by Category (1)<br>Firmware Update                                                                                                    | Search by Keyword                                                                                                    | Search Tips                                                                                                    | Search                                                                                                    |                                                                                              |  |  |
|                                |                                                                                                    |                                                                                                    | Phrases                                                                                                    |                                                                                                    | Powered by RIGHT                                                                                                    |                                                                                              |  |  |
| Answer ID<br>16271<br>Products | D700 - A v.1.0<br>Question<br>How do I upgrade                                                                                                    | 1; B v.1.01 firmware upg<br>e my Nikon D700 firmware?                                                                                                    | yrade - Windows                                                                                                    |                                                                                                    |                                                                                                    |                                                                                              |  |  |
| <u>D700</u>                    | Answer                                                                                                    |                                                                                                    |                                                                                                    |                                                                                                    |                                                                                                    |                                                                                              |  |  |
| Print Answer                   | D700 - A Versio                                                                                                    | on 1.01 ; B version 1.01 fir                                                                                                    | rmware upgrade - win                                                                                                    | dows                                                                                                    |                                                                                                    |                                                                                              |  |  |
| Email Answer                   | r This software (firr<br>who agree to the<br>to license and b<br>the terms of the N<br>the terms of the N                                                                                                    | mware) is for applicable model<br>terms of the software license a<br><b>egin download</b> , agreement to o<br>likon Corporation (hereafter "N<br>icense agreement before initiat                                                                                                    | I(s) indicated above. The s<br>t the bottom of this page. I<br>the terms of the software I<br>likon") License Agreement.<br>ting the download of this so                                                                                                    | oftware detailed be<br>When the user sele<br>icense is inferred a<br>. Be sure that you<br>oftware.                                                                                                    | elow is provided<br>ects <b>Click here t</b><br>and the user is b<br>have read and u                                                                                                    | to those<br>to agree<br>ound by<br>nderstand                                                 |  |  |
|                                | This service provides software for upgrading D700 A firmware to 1.01 and B firmware to 1.01. This software allows for simultaneous update of both A and B firmware to the latest version. If these latest firmware versions are already installed in your camera, you need not proceed with download or installation of this Firmware Upgrade. Current firmware versions can be verified from the Firmware version item in the camera's setup menu. Be sure to read the section below regarding modifications enabled with upgrade before upgrading the firmware.                                                                                                    |                                                                                                    |                                                                                                    |                                                                                                    |                                                                                                    |                                                                                              |  |  |
|                                | Modifications e                                                                                                    | nabled with A and B firmwa                                                                                                    | re Ver. 1.01                                                                                                    |                                                                                                    |                                                                                                    |                                                                                              |  |  |
|                                | <ul> <li>Modifications en<br/>When Custom S<br/>gradually withou </li> <li>When the Spee<br/>and then the sx<br/>the SB-800 cha<br/>When the Multi-<br/>camera but no l<br/>changed to A m<br/>This issue has I<br/>An issue that, in<br/>shooting menu :<br/>Manamah, dis<br/>Manama. </li> </ul>                                                                                                    | nabled with A and B firmwar<br>Setting a4 Focus tracking wit<br>ut achieving focus. This issue ha<br>dilght SB-800 was mounted on<br>posure meters were reactivated<br>anged. This issue has been reso<br>Power Battery Pack MB-D10 w<br>batteries inserted in the MB-D1<br>node when the exposure meters<br>been resolved. (This issue has a<br>n extremely rare cases, resulted<br>oplayed in the Time zone options<br>firmware version                                                                                                    | re Ver. 1.01<br>th lock-on was set to Off<br>as been resolved.<br>the camera with flash mod<br>d or the camera was turner<br>blved.<br>was mounted on the camer<br>0, and SB-900 flash mode<br>s turned off or were reactiv<br>lso been resolved with SB-<br>d in noticeable black dots in<br>s for the World time item                                                                          | in Continuous-serv<br>le set to Distance-<br>d on, the distance i<br>a and an EN-EL3e<br>set to TTL auto fla<br>ated, or the camer<br>-900 firmware Ver.<br>n images captured<br>in the setup menu,                          | o AF, the lens d<br>priority manual (C<br>information displa<br>battery inserted<br>ish mode, the fla<br>a was turned off<br>5.02.)<br>with <b>Long exp.</b><br>has been chang                      | rive move<br>GN) mode<br>ayed on<br>in the<br>sh mode<br>or on.<br><b>NR</b> in the<br>ed to |  |  |
|                                | <ul> <li>Modifications en<br/>When Custom S<br/>gradually withous<br/>When the Speet<br/>and then the seet<br/>and then the exet<br/>the SB-800 chase<br/>When the Multicamera but not<br/>changed to A m<br/>This issue has I<br/>An issue that, in<br/>shooting menu<br/>Manamah, dissing<br/>Manama.</li> <li>Confirming the<br/>Turn on the D70<br/>Turn off the D70<br/>Turn off the D70<br/>Manamah and<br/>Turn off the D70<br/>Manamah and<br/>Manamah and<br/>Manamah a</li></ul> | nabled with A and B firmwar<br>Setting a4 Focus tracking wit<br>ut achieving focus. This issue ha<br>dight SB-800 was mounted on<br>posure meters were reactivated<br>anged. This issue has been reso<br>Power Battery Pack MB-D10 w<br>batteries inserted in the MB-D11<br>ode when the exposure meters<br>been resolved. (This issue has a<br>n extremely rare cases, resulted<br>set to On has been resolved.<br>played in the Time zone options<br>firmware version<br>00.<br>U button and select Firmware 100.                                                                                                    | re Ver. 1.01<br>th lock-on was set to Off<br>as been resolved.<br>the camera with flash mod<br>d or the camera was turned<br>olved.<br>was mounted on the camer<br>0, and SB-900 flash mode<br>s turned off or were reactiv<br>also been resolved with SB-<br>d in noticeable black dots in<br>s for the World time item                                                                         | in Continuous-serv<br>le set to Distance-<br>d on, the distance i<br>a and an EN-EL3e<br>set to TTL auto fla<br>ated, or the camer<br>900 firmware Ver.<br>n images captured<br>in the setup menu,<br>enu. The camera's      | vo AF, the lens d<br>priority manual (C<br>information displa<br>battery inserted<br>ish mode, the fla<br>a was turned off<br>5.02.)<br>with <b>Long exp.</b><br>has been chang<br>firmware version | rive move<br>GN) mode<br>ayed on<br>in the<br>sh mode<br>or on.<br>NR in the<br>ed to        |  |  |
|                                | <ul> <li>Modifications en<br/>When Custom S<br/>gradually withou         When the Spee<br/>and then the ex<br/>the SB-800 cha         When the Multi-<br/>camera but no<br/>changed to A m<br/>This issue has I         An issue that, in<br/>shooting menu ·<br/>Manamah, dis<br/>Manamah, dis<br/>Manamah, dis<br/>Manamah.</li> <li>Confirming the<br/>Turn on the D77         Press the MEN<br/>displayed.</li> <li>Turn off the D77         </li> </ul>                                                                                                    | nabled with A and B firmwar<br>Setting a4 Focus tracking wit<br>ut achieving focus. This issue ha<br>dight SB-800 was mounted on<br>posure meters were reactivated<br>anged. This issue has been reso<br>Power Battery Pack MB-D10 w<br>batteries inserted in the MB-D11<br>ode when the exposure meters<br>been resolved. (This issue has a<br>n extremely rare cases, resulted<br>set to On has been resolved.<br>splayed in the Time zone options<br>firmware version<br>00.<br>U button and select Firmware<br>00.                                                                                                    | re Ver. 1.01<br>th lock-on was set to Off<br>as been resolved.<br>the camera with flash mod<br>d or the camera was turner<br>olved.<br>was mounted on the camer<br>0, and SB-900 flash mode<br>s turned off or were reactiv<br>also been resolved with SB-<br>d in noticeable black dots in<br>s for the World time item<br>version from the setup m                                             | in Continuous-serv<br>le set to Distance-r<br>d on, the distance i<br>a and an EN-EL3e<br>set to TTL auto fla<br>ated, or the camer<br>900 firmware Ver.<br>n images captured<br>in the setup menu,<br>enu. The camera's     | vo AF, the lens d<br>priority manual (C<br>information displa<br>battery inserted<br>ush mode, the fla<br>a was turned off<br>5.02.)<br>with <b>Long exp.</b><br>has been chang<br>firmware version | rive move<br>GN) mode<br>ayed on<br>in the<br>sh mode<br>or on.<br>NR in the<br>ed to        |  |  |
|                                | <ul> <li>Modifications en<br/>When Custom S<br/>gradually withour<br/>When the Spee<br/>and then the see<br/>and then the see<br/>and then the exact the SB-800 char<br/>When the Multi-<br/>camera but no lease<br/>changed to A m<br/>This issue has I<br/>An issue that, in<br/>shooting menu<br/>Manamah, dis<br/>Manamah, dis<br/>Manamah.</li> <li>Confirming the<br/>Turn on the D70<br/>Press the MEN<br/>displayed.</li> <li>Turn off the D70<br/>Download software name</li> </ul>                                                                                                    | nabled with A and B firmwar<br>Setting a4 Focus tracking wit<br>ut achieving focus. This issue ha<br>dilight SB-800 was mounted on<br>posure meters were reactivated<br>anged. This issue has been reso<br>Power Battery Pack MB-D10 we<br>batteries inserted in the MB-D1<br>node when the exposure meters<br>been resolved. (This issue has a<br>nextremely rare cases, resulted<br>set to On has been resolved.<br>splayed in the Time zone options<br>firmware version<br>00.<br>We button and select Firmware 100.<br>ware<br>D700 A Firmware Ver. 1.0                                                                                                    | re Ver. 1.01<br>th lock-on was set to Off<br>as been resolved.<br>the camera with flash mod<br>d or the camera was turner<br>olved.<br>was mounted on the camer<br>0, and SB-900 flash mode<br>s turned off or were reactiv<br>laso been resolved with SB-<br>d in noticeable black dots in<br>s for the World time item<br>version from the setup m                                             | in Continuous-serv<br>le set to Distance-r<br>d on, the distance i<br>a and an EN-EL3e<br>set to TTL auto fla<br>ated, or the camer<br>900 firmware Ver.<br>n images captured<br>in the setup menu,<br>enu. The camera's     | o AF, the lens d<br>priority manual (C<br>information displa<br>battery inserted<br>ish mode, the fla<br>a was turned off<br>5.02.)<br>with <b>Long exp.</b><br>has been chang                      | rive move<br>GN) mode<br>ayed on<br>in the<br>sh mode<br>or on.<br>NR in the<br>ed to        |  |  |
|                                | Modifications en<br>When Custom S<br>gradually withou<br>When the Spee<br>and then the exe<br>the SB-800 cha<br>When the Multi-<br>camera but no<br>changed to A m<br>This issue has I<br>An issue that, in<br>shooting menu<br>Manamah, dis<br>Manamah, dis<br>Manamah.<br>Confirming the<br>Turn on the D70<br>Press the MEN<br>displayed.<br>Turn off the D70<br>Download softw<br>Software name<br>Download file nai                                                                                                    | nabled with A and B firmwar<br>Setting a4 Focus tracking wit<br>ut achieving focus. This issue ha<br>dilght SB-800 was mounted on<br>posure meters were reactivated<br>anged. This issue has been reso<br>Power Battery Pack MB-D10 w<br>batteries inserted in the MB-D1<br>node when the exposure meters<br>been resolved. (This issue has a<br>n extremely rare cases, resulted<br>set to On has been resolved.<br>splayed in the Time zone options<br>firmware version<br>00.<br>Ware<br>D700 A Firmware Ver. 1.0<br>Ver. 1.01<br>me [F-D700-V101W.exe (File S                                                                                                    | re Ver. 1.01<br>th lock-on was set to Off<br>as been resolved.<br>the camera with flash mod<br>d or the camera was turner<br>olved.<br>was mounted on the camer<br>0, and SB-900 flash mode<br>s turned off or were reactiv<br>lso been resolved with SB-<br>d in noticeable black dots ir<br>s for the World time item<br>version from the setup m<br>01; D700 B Firmware<br>Size: ~ 1.63MB)    | in Continuous-served<br>le set to Distance-<br>d on, the distance is<br>a and an EN-EL3e<br>set to TTL auto fla<br>tated, or the camer<br>-900 firmware Ver.<br>n images captured<br>in the setup menu,<br>enu. The camera's | vo AF, the lens d<br>priority manual (C<br>information displa<br>battery inserted<br>ish mode, the fla<br>a was turned off<br>5.02.)<br>with <b>Long exp.</b><br>has been chang                     | rive move<br>GN) mode<br>ayed on<br>in the<br>sh mode<br>or on.<br><b>NR</b> in the<br>ed to |  |  |
|                                | Modifications en<br>When Custom S<br>gradually withou<br>When the Spee<br>and then the exe<br>the SB-800 cha<br>When the Multi-<br>camera but no<br>changed to A m<br>This issue has I<br>An issue that, in<br>shooting menu<br>Manamah, dis<br>Manamah, dis<br>Manamah, dis<br>Manamah, dis<br>Manamah.<br>Confirming the<br>Turn on the D70<br>Press the MEN<br>displayed.<br>Turn off the D70<br>Download softw<br>Software name<br>Download file na<br>Supported<br>model(s)                                                                                                    | nabled with A and B firmwar         Setting a4 Focus tracking wit         ut achieving focus. This issue ha         dilght SB-800 was mounted on         posure meters were reactivated         nged. This issue has been reso         Power Battery Pack MB-D10 w         batteries inserted in the MB-D1         hode when the exposure meters         been resolved. (This issue has a         n extremely rare cases, resulted.         set to On has been resolved.         splayed in the Time zone options         firmware version         00.         vare         D700 A Firmware Ver. 1.0         Wer. 1.01         me         F-D700-V101W.exe (File S         D700 | re Ver. 1.01<br>th lock-on was set to Off<br>as been resolved.<br>the camera with flash mod<br>d or the camera was turner<br>olved.<br>was mounted on the camer<br>0, and SB-900 flash mode<br>is turned off or were reactiv<br>llso been resolved with SB-<br>d in noticeable black dots in<br>s for the World time item<br>version from the setup m<br>01; D700 B Firmware<br>Size: ~ 1.63MB)  | in Continuous-serv<br>le set to Distance-<br>d on, the distance i<br>a and an EN-EL3e<br>set to TTL auto fla<br>ated, or the camer<br>900 firmware Ver.<br>n images captured<br>in the setup menu,<br>enu. The camera's      | vo AF, the lens d<br>priority manual (0<br>information displa<br>battery inserted<br>ish mode, the fla<br>a was turned off<br>5.02.)<br>with <b>Long exp.</b><br>has been chang                     | rive move<br>GN) mode<br>ayed on<br>in the<br>sh mode<br>or on.<br><b>NR</b> in the<br>ed to |  |  |
|                                | Modifications en<br>When Custom S<br>gradually withou<br>When the Spee<br>and then the exe<br>the SB-800 cha<br>When the Multi-<br>camera but no<br>changed to A m<br>This issue has I<br>An issue that, in<br>shooting menu<br>Manamah, dis<br>Manamah, dis<br>Manamah, dis<br>Manamah, dis<br>Manamah.<br>Confirming the<br>Turn on the D70<br>Press the MEN<br>displayed.<br>Turn off the D70<br>Download softw<br>Software name<br>Download file na<br>Supported<br>model(s)<br>Version                                                                                                    | nabled with A and B firmwar         Setting a4 Focus tracking wit         ut achieving focus. This issue ha         dilght SB-800 was mounted on         posure meters were reactivated         nged. This issue has been reso         Power Battery Pack MB-D10 w         batteries inserted in the MB-D1         hode when the exposure meters         been resolved. (This issue has a         n extremely rare cases, resulted.         splayed in the Time zone options         firmware version         00.         vare         D700 A Firmware Ver. 1.0         Me F-D700-V101W.exe (File S         D700         A Firmware Ver. 1.01         B Firmware Ver. 1.01      | re Ver. 1.01<br>th lock-on was set to Off<br>as been resolved.<br>the camera with flash mod<br>d or the camera was turner<br>blved.<br>was mounted on the camer<br>0, and SB-900 flash mode<br>is turned off or were reactive<br>liso been resolved with SB-<br>d in noticeable black dots in<br>s for the World time item<br>version from the setup m<br>01; D700 B Firmware<br>Size: ~ 1.63MB) | in Continuous-serv<br>le set to Distance-<br>d on, the distance i<br>a and an EN-EL3e<br>set to TTL auto fla<br>ated, or the camer<br>-900 firmware Ver.<br>n images captured<br>in the setup menu,<br>enu. The camera's     | vo AF, the lens d<br>priority manual (0<br>information displa<br>battery inserted<br>ish mode, the fla<br>a was turned off<br>5.02.)<br>with <b>Long exp.</b><br>has been chang                     | rive move<br>GN) mode<br>ayed on<br>in the<br>sh mode<br>or on.<br><b>NR</b> in the<br>ed to |  |  |

|              | <ul> <li>Microsoft Windows Vista Enterprise (32-bit version)</li> <li>Microsoft Windows Vista Ultimate (32-bit version)</li> <li>Microsoft Windows XP Professional</li> <li>Microsoft Windows XP Home Edition</li> <li>Microsoft Windows 2000 Professional</li> <li>Microsoft Windows Me</li> <li>Microsoft Windows 98 Second Edition (SE)</li> <li>Card reader or computer with built-in</li> <li>CompactFlash memory card slot required.</li> </ul> |
|--------------|----------------------------------------------------------------------------------------------------|
| Copyright    | Nikon Corporation                                                                                                    |
| Extraction   | Self extracting                                                                                                    |
| Reproduction | Not permitted                                                                                                    |

#### Download and installation

- 1. Create a new folder with an appropriate name on your computer's hard drive.
- 2. Download to the folder created in step 1.
- 3. Run F-D700-V101W.exe from the Windows Explorer to create the folder titled D700 Update, containing the following file:
  - D7000101.bin : the firmware
- 4. Copy to the top level of the card the downloaded firmware file
- 5. Disconnect camera from computer
   6. Update the firmware from the "Setup" menu
- 7. Follow the camera's on-screen menus
- 8. Re-format Card

#### Precautions

- Microdrives cannot be used to perform this firmware upgrade.
- If the downloaded firmware will be copied to a Compact Flash memory card, do not use the Lexar Media JumpShot USB cable. The firmware may not be upgraded correctly.

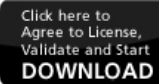

- Requires Serial Number - File Size ~ 1.63 MB

Click Here for general instructions on downloading and installing (for Windows) Click Here to view the License Agreement

# Nikon

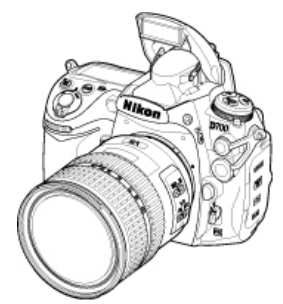

## Upgrading the Firmware for the D700

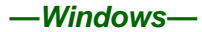

Thank you for choosing a Nikon product. This guide describes how to upgrade the camera firmware for the D700. If you are not confident that you can perform the update successfully, the update can be performed by a Nikon-authorized service representative.

#### Important

The camera may be damaged if power is interrupted or camera controls are operated during the update. Do not turn the camera off, remove or disconnect the power source, or operate camera controls during the update. If the update is not completed successfully and the camera becomes inoperable, take the camera to a Nikon-authorized service representative for inspection.

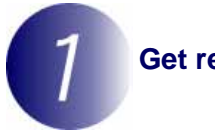

## Get ready

To upgrade the camera firmware, you will need:

- The camera
- A computer equipped with an CF card reader or card slot
- One of the following power sources:

-An EH-5/EH-5a AC adapter

- —A fully-charged EN-EL3e rechargeable Li-ion battery
- A Nikon-approved memory card that has been formatted in the camera (note that all data on the memory card will be deleted when the card is formatted; before formatting the card, back up any data you wish to keep to a computer or other device).
- The camera User's Manual

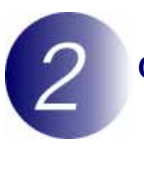

#### Check the current camera firmware version

Turn the camera on.

2 Press the MENU button and select Firmware version in the setup menu.

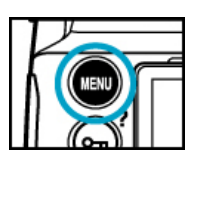

|    | SETUP MENU            |       |
|----|-----------------------|-------|
| •  | Image authentication  | 0FF   |
| 11 | Copyright information | 0FF   |
| •  | Save/load settings    |       |
| -  | GPS                   |       |
| 8  | Virtual horizon       |       |
| 臣  | Non-CPU lens data     | No. 1 |
|    | AF fine tune          |       |
| ?  | Firmware version      |       |

**3** Two firmware versions (A and B) will be displayed. Both should be 1.00.

| 🕞 Fir | mware version |    |
|-------|---------------|----|
| •     |               |    |
| I.    |               |    |
| ï     | A 1.00        |    |
| 1     | 🗄 1.00        |    |
| 12    |               |    |
|       | Done          | OK |
| ?     |               |    |

**4** Press **OK** and turn the camera off.

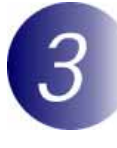

## Download and extract the new firmware

**1** Right-click an empty area of the desktop and select **New > Folder** from the menu that appears. Name the folder as desired.

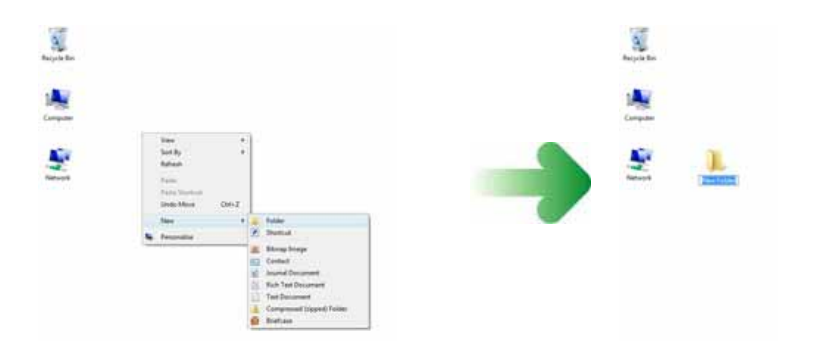

**2** Right-click the I agree - Begin download link on the download site and select Save Target As. Save the file to the folder created in Step 3-1.

**3** Open the folder created in Step 3-1 and double-click **F-D700-V101W.exe**.

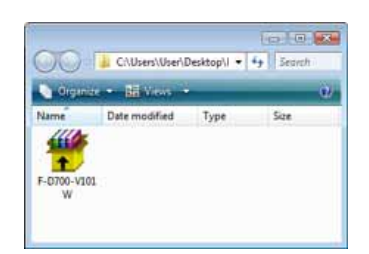

The following files will be extracted to a "D700Update" folder in the new folder:

| 000             | C/Users/User/De | sktop\  + 4 | + Sepech | 00       | C/Users/User/    | Desktop\  • | -> Search |
|-----------------|-----------------|-------------|----------|----------|------------------|-------------|-----------|
| Organiar        | · Bit Vers ·    |             | e)       | Cirgan   | ie <b>B</b> ivee |             | e.        |
| lame            | Date modified   | Туре        | Size     | Name     | Date modified    | Type        | Size      |
| -0700-VI01<br>W | D700Update      |             |          | D7000101 | bin              |             |           |

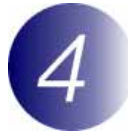

## Copy the firmware to the memory card

To copy the firmware to the memory card, a computer is used.

- Connect the card reader to the computer and insert a formatted memory card.
- If Nikon Transfer is installed, it will start automatically; to exit, select Exit from the File menu.

AutoPlay

#### Windows Vista

Windows XP

be displayed. Click Cancel.

Under Windows Vista, an AutoPlay dialog may be displayed. Click

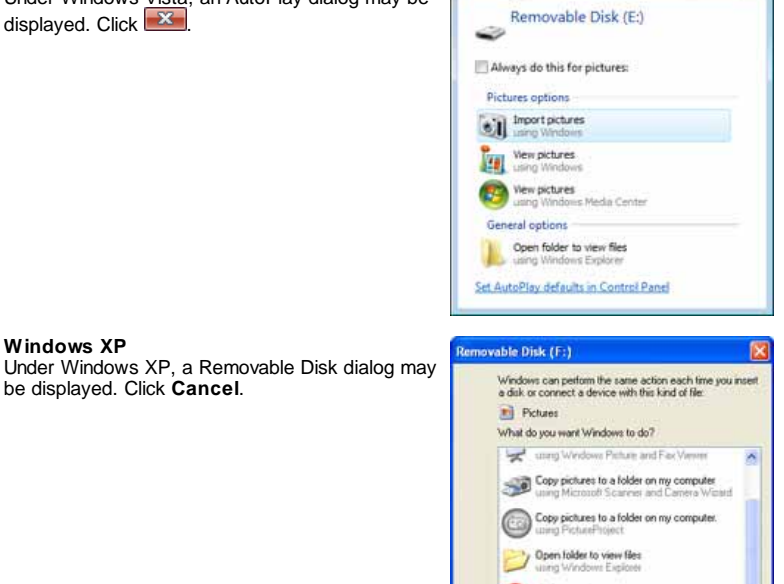

N Take no action Always do the selected action

OK

Cancel

---

**2** The memory card will appear in "Computer" (Windows Vista) or "My Computer" (Windows XP) as a removable disk. Copy "D7000101.bin" from the "D700Update" folder to this removable disk.

| 00                   | 19 « Comp         | a- •        | • + Search       |     |          |                |               |                 |
|----------------------|-------------------|-------------|------------------|-----|----------|----------------|---------------|-----------------|
| 🖣 Gigan              | ine 🕶 👪 Vie       | 105 × 12 59 | tem pilo petiter | * * |          |                |               |                 |
| Name                 | Type              | Total Size  | Free Space       |     |          |                |               |                 |
| Hard Disk            | Drives (1)        |             |                  | •   |          |                |               | Constant Second |
| 80                   |                   |             |                  |     | GO       | C:\Users\User  | \Desktop\/I + | → Search        |
| Local Disk           | c.                |             |                  |     | S Orga   | nize + 👪 Views | •             |                 |
| (c:)                 |                   |             |                  |     | 1        | Date modified  | Туре          | Size            |
| Devices w            | ith Removable     | Storage     |                  | •   | 70       |                |               |                 |
| 000                  |                   |             |                  |     |          |                |               |                 |
| Y                    | -                 |             |                  |     | D7000101 | .bin           |               |                 |
| DVD RW<br>Drive (D:) | Remova<br>Disk (B | able<br>Ei) |                  |     |          |                |               |                 |
|                      | 0. <i>93</i> 38   | 02.0        |                  |     |          |                |               |                 |

Drive letters may differ

When copying is complete, double-click the removable disk and confirm that the file has been copied successfully.

0FF

---

**3** Right click the removable disk and select **Eject** from the menu that appears. Remove the memory card from the card reader.

Important

Be sure to copy the firmware to the root directory of the memory card. The camera will not recognize the new firmware if it is placed in a folder under the root directory.

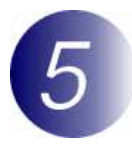

## Update the camera firmware

During the update, do not:

- Remove the memory card
- Turn the camera off
- Operate any of the camera controls
- Attach or remove lenses
- Unplug or disconnect the AC adapter
- Remove the battery

Subject the camera to powerful electromagnetic noise

Any of the above actions could cause the camera to become inoperable.

1 Insert the memory card containing the firmware into the camera.

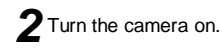

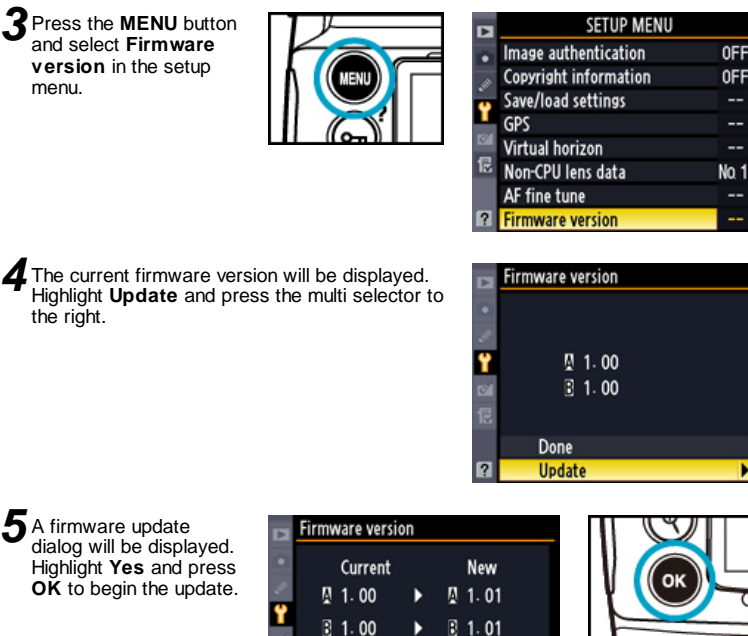

Update?

Yes

No

**6** The update may take anywhere from two to five minutes. Do not perform any operations while the messages shown at right are displayed.

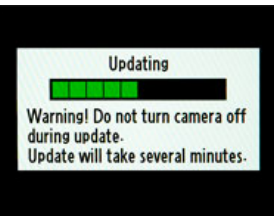

**OK** 

The message shown at right will be displayed when the update is complete.

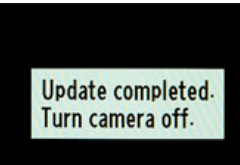

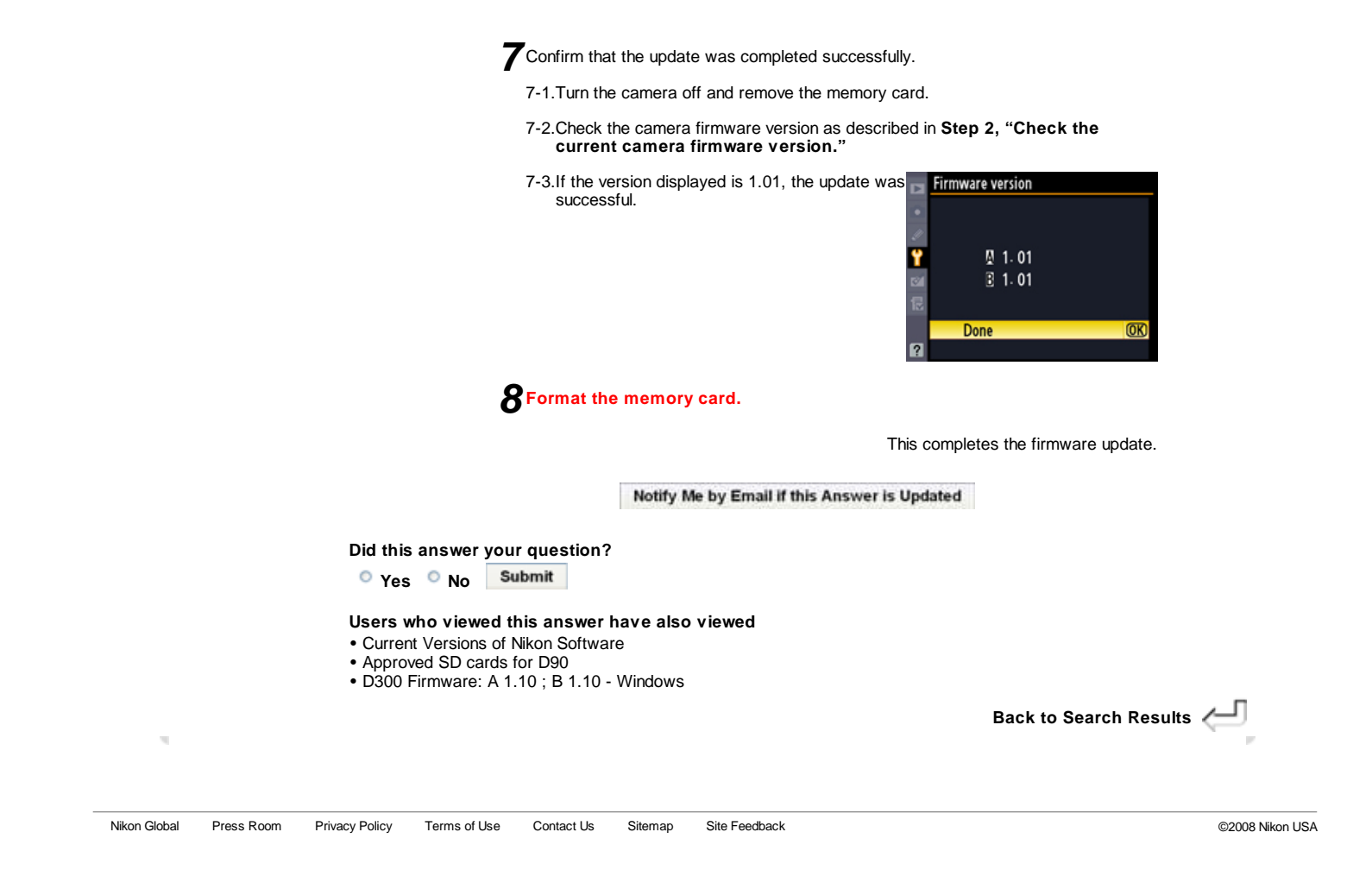